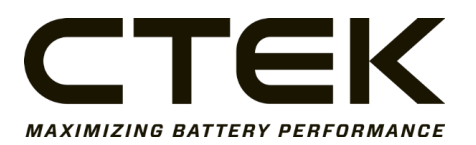

# Nanogrid Air – 3007

Firmware Upgrade Instructions

| Date       | Doc No      | Page |
|------------|-------------|------|
| 2023-10-09 | 20231009002 | 1(3) |

### 1 Firmware Upgrade Instructions – Nanogrid Air

#### 1.1 Open Nanogrid Air Settings Page and Login

Open Nanogrid Air Settings page (see Figure 1) by accessing its local IP-address using a web browser. Check your WiFi-router manual for instructions on how to receive the correct local IP-address for your Nanogrid Air.

Instead of using the local IP-address the address <u>http://ctek-ng-air.local</u> can be used – if your router supports mDNS.

|    | C.                   | те                   | K       |   |
|----|----------------------|----------------------|---------|---|
|    | NAN                  | OGRID<br>Login       | AIR     |   |
|    |                      | Username             |         |   |
|    |                      | Password             |         |   |
|    |                      | LOGIN                |         |   |
|    | ©2023 (              | CTEK - All Rights Re | rserved |   |
| AA | AA ctek-ng-air.local |                      |         | S |
| <  |                      | Û                    | Ш       | G |

Figure 1 Nanogrid Air Settings Page

Login using *ctek* as Username and then the Password you selected during the Nanogrid Air configuration process. Please refer to the Nanogrid Air manual for further details if needed.

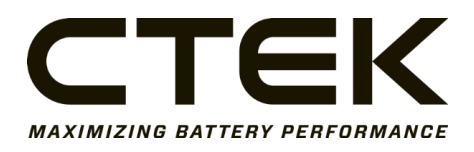

#### 1.2 Select Firmware

Scroll down to Firmware Upgrade and press Select File – see Figure 2. Locate and select your downloaded Firmware. The Firmware is available for Download at: <a href="https://www.ctek.com/support/software-firmware">https://www.ctek.com/support/software-firmware</a>

Press the Upload button.

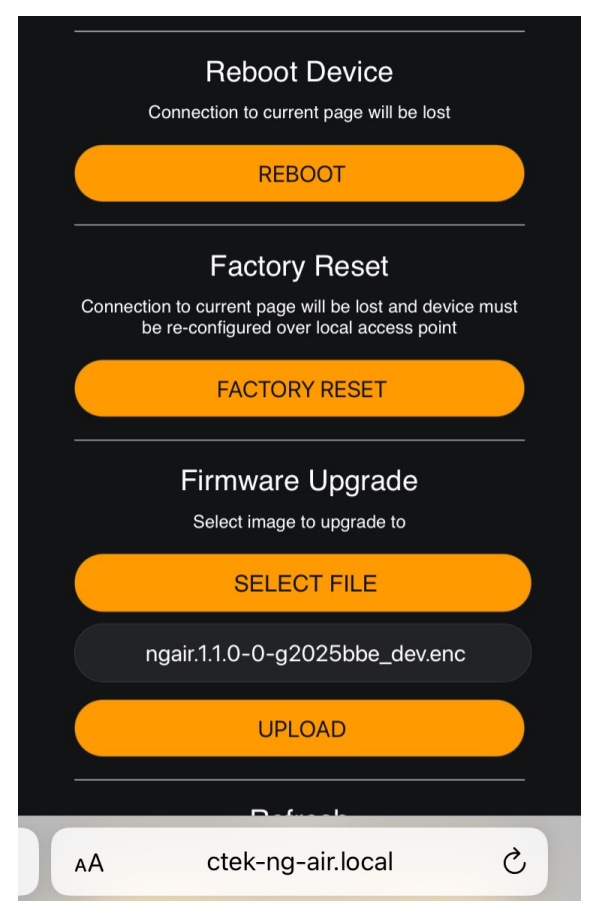

Figure 2 Firmware Upgrade

### 1.3 Reboot Nanogrid Air

Check so that the message "File upload complete reboot to upgrade" is displayed – see Figure 3.

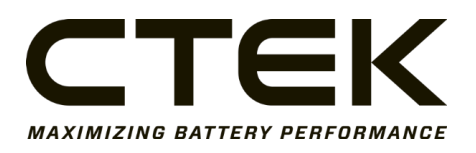

Doc.no.

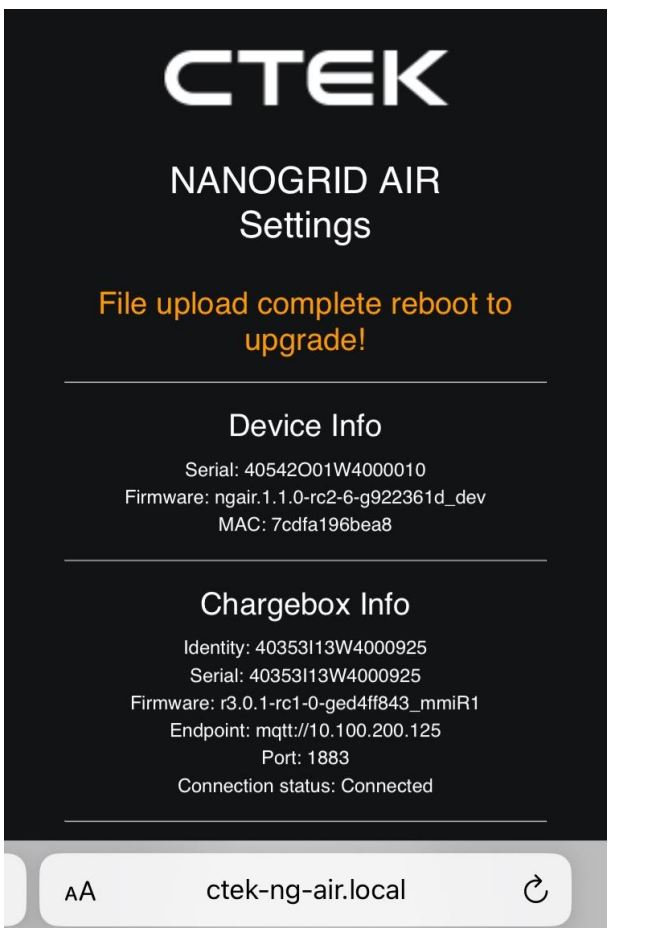

Figure 3 Upload Complete

Reboot Nanogrid Air by pressing REBOOT – see Figure 2.

When Nanogrid Air has completed the reboot you can login again. Under the headline *Device Info* the new firmware revision number will be displayed – see Figure 2.

Firmware Upgrade is now complete.

## 2 Document Release Notes

| Document Number | Information       | Date       |
|-----------------|-------------------|------------|
| 20231009002     | Document Created. | 2023-10-09 |
|                 |                   |            |